## Google Documents: Translating Websites

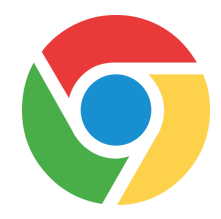

How to translate a Chrome Webpage into another language:

PHILADELPHIA

Step 1: Add the Chrome Extension Google Translate to your browser (only have to do this once)

| Do this                                                                                 | What does it look like                                                                                                  |
|-----------------------------------------------------------------------------------------|----------------------------------------------------------------------------------------------------|
| On your chromebook click on the white circle located in the bottom left of your screen. | o <b>2</b>                                                                                                    |
| Locate the Web Store icon                                                               | Web Store                                                                                                    |
| Search for Google Translate                                                             | Google Translate × E                                                                                                    |
| Click on Add to Chrome                                                                  | Add to Chrome                                                                                                    |
| Click Add Extension                                                                     | Add "Google Translate"?<br>It can:<br>• Read and change all your data on the websites you visit<br>Add extension Cancel |

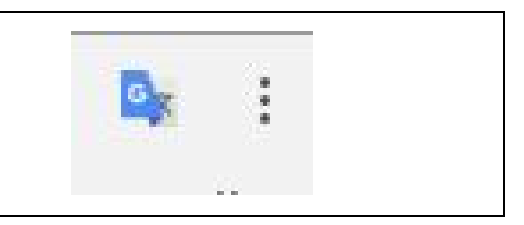

## Step 2: Select the language that you will be translating a website into for reading

| Do this                                                                                                    | What does it look like                                                                                                    |  |
|----------------------------------------------------------------------------------------------------|----------------------------------------------------------------------------------------------------|--|
| Navigate to translate.google.com in your address bar                                                                                                    | Secure   https://translate.google.com                                                                                                    |  |
| Type any word in the left panel and select the language you want to translate into in the right panel.<br>Use the arrow to see a dropdown menu of available languages                                                                                                    |                                                                                                    |  |
| ENGLISH - DETECTED ENGLISH SPANISH FRENCH V                                                                                                    | -* SPANISH ENGLISH ARABIC V                                                                                                    |  |
| word                                                                                                    | palabra 🤣 🌣                                                                                                    |  |
| wərd<br>U 4/5000 A                                                                                                    | <) [] / <                                                                                                    |  |
| *Navigate to the website you want to use and<br>once the page loads click on the Google<br>Translate extension icon in the upper right hand<br>side of your address bar. Click twice on<br><b>TRANSLATE THIS PAGE</b>                                                                                                    | Translate TRANSLATE THIS PAGE © 2015 Google - Extension Options - Google Translate                                                                                                    |  |
| *Above the website and below the address bar<br>you will see The Google <b>Translated to</b> menu<br>appear. Using the drop down menu, select the<br>language you want. The website will now be<br>translated into the selected language.<br>You can click on Show Original if you want to<br>return to the English version. | Translated to:EnglishShow original> EnglishBulgarianEsperantoAfrikaansCatalanEstonianAlbanianCebuanoFilipinoAmharicChichewaFinnishArabicChinese (Simplified)FrenchArmenianChinese (Traditional)Frisian |  |
| Note: * steps will need to be completed each ti                                                                                                    | me you want to translate a web page.                                                                                                    |  |